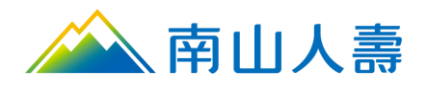

## 【南山人壽 APP】信用卡繳費-操作手冊

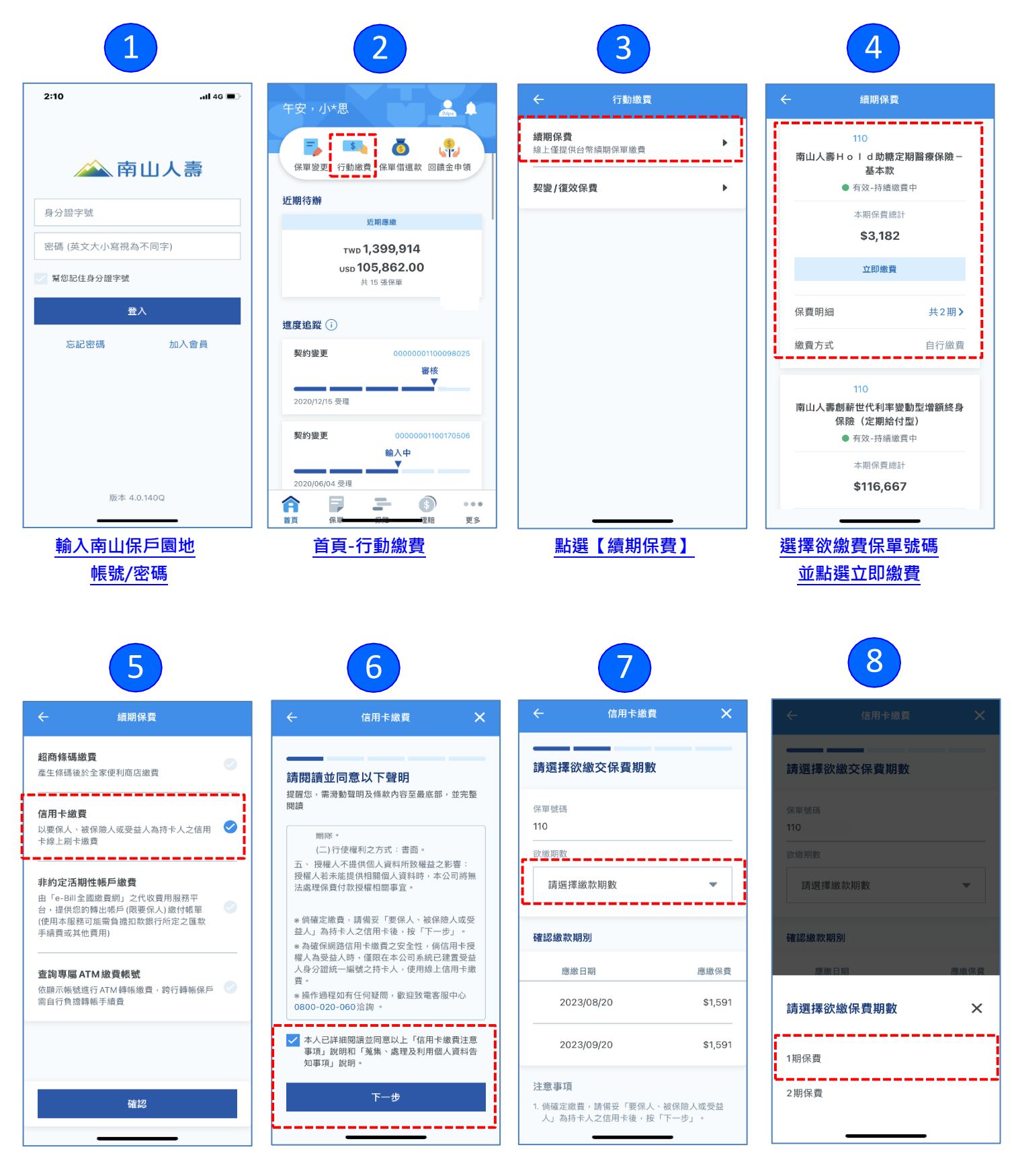

點選【信用卡繳費】

閱讀繳費/個資告知應注意事項

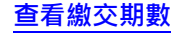

#### 選擇保費之繳交期數

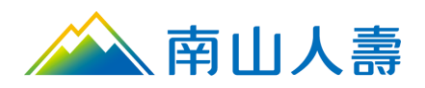

# 【南山人壽 APP】信用卡繳費-操作手冊

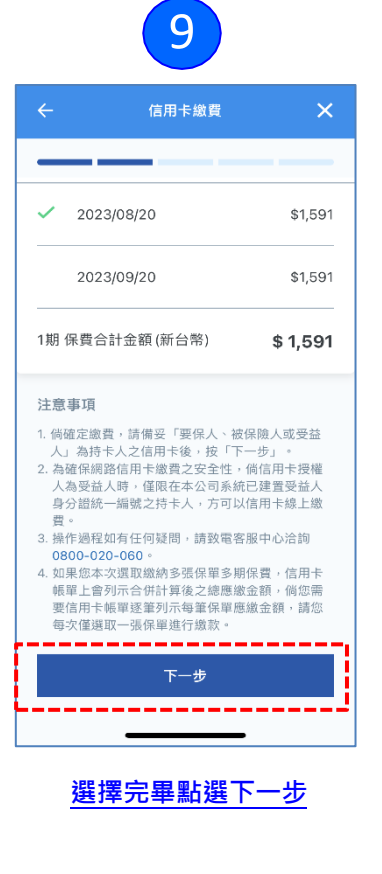

| 1                                                    |                                                                                                    |  |  |  |
|------------------------------------------------------|----------------------------------------------------------------------------------------------------|--|--|--|
| 🔶 信用卡繳費 🗙 🗙                                          | ← 信用卡繳費 🗙                                                                                                    |  |  |  |
| <b>請填寫信用卡繳款資訊</b><br>信用卡持卡人必須為要保人、被保險人或受益人<br>確認繳款保單 | <ul> <li>講選擇信用卡卡別</li> <li>1.係貴選擇以聯名卡歲黃者,因保險商品性不同,最<br/>高得享當期保費1%折扣。</li> <li>2.何您說以受益入身份繳銷保費但無法點遵受益入欄<br/>位,須請要保人治所屬業務員或南山人壽客戶服務櫃<br/>壞確認新理。</li> <li>3.現行以信用卡或發帳金融卡(Debit_Card)激付保險<br/>暫需進行身分超證,因部分銀行發行之簽賬金融卡本<br/>支援系統撥依身分驗證,故以發帳金融卡進鐵驗<br/>證身分,故不再受理以國外卡繳付保險費。</li> <li>4.若同一日翻證失敗累積違 3次,該日將無法繼續交<br/>暑,若於區月也暫操作。</li> </ul> |  |  |  |
| 深軍號碼<br>110:                                         |                                                                                                    |  |  |  |
| 逐缴總計金額<br>5 1,591                                    | ジ PDL/TEL MARTING<br>・ VISA/MASTER/JCB<br>信用卡卡號 ダグ                                                                                                    |  |  |  |
| 青選擇信用卡與要保人關係                                         | **** - 00** - **** - **66                                                                                                    |  |  |  |
| 要保人本人                                                | 有效期限         背面後三碼檢核碼           12/29         991                                                                                                    |  |  |  |
| 被保險人                                                 |                                                                                                    |  |  |  |
| ● 受益人                                                | 下一步                                                                                                    |  |  |  |
|                                                      | L                                                                                                    |  |  |  |
|                                                      |                                                                                                    |  |  |  |

### 填寫信用卡相關繳款資料完畢後點選下一步

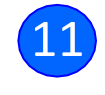

| ÷                                             | 信用卡繳費                      | ×      | ÷                                  | 信用卡繳費                 | ×        |
|-----------------------------------------------|----------------------------|--------|------------------------------------|-----------------------|----------|
| <b>請確認您</b><br>確認信用卡資<br>確認信用卡                | 的繳費內容<br>訊及總計金額後進行繳費<br>資訊 | -      | 信用卡持卡.<br>X17263**<br>信用卡卡號        | 人身分證字號                | <b>G</b> |
| 保單號碼<br>110<br>共繳期數<br>11期保費                  |                            |        | ****-00**<br>                      | -*****66<br>期限<br>檢核碼 | ý        |
| 言用卡與要保<br>受益人                                 | 人關係                        |        | 991<br>確認總計会                       | 左額                    |          |
| 信用卡持卡人<br>X17263****<br>信用卡卡號<br>*****-00**-* | 身分證字號<br>******66          | Ø<br>Ø | 刷卡應繳總<br>\$ 1,591<br>增加項目<br>保費合計: | 計金額                   | 1,591    |
|                                               | 確認                         |        |                                    | 確認                    |          |
|                                               |                            |        |                                    |                       |          |

確認信用卡相關繳費資訊

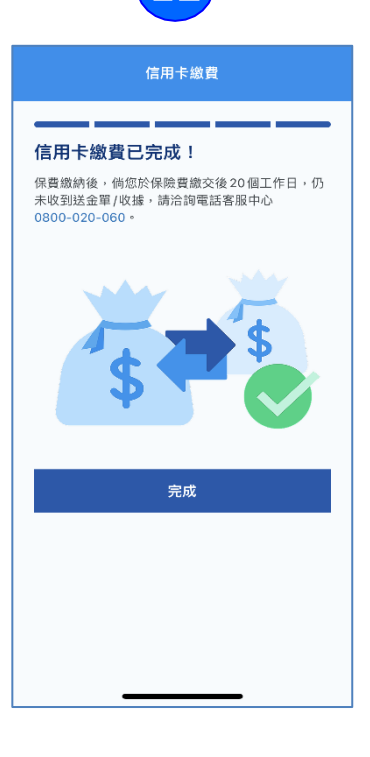

2

### 完成【信用卡繳費】